## Navigation/Menu Bar

The Navigation/Menu Bar has a list of tabs that organize information on the chart.

The order and availability of the tabs is dependent on the clinician's position.

## There is the ability to expand or minimize the Menu with the Tac icon.

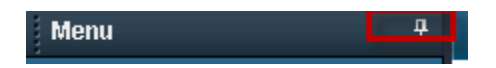

If minimized, you can hover over the icon on the left hand side of the screen and the menu will expand.

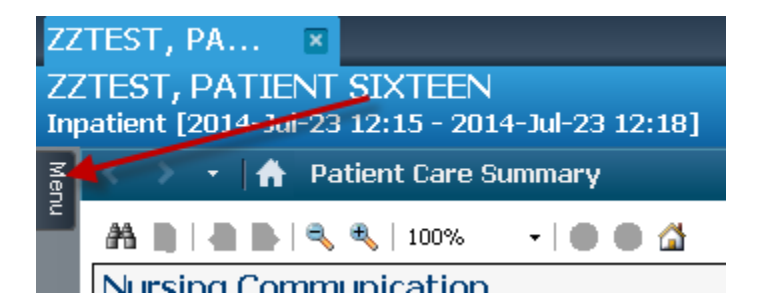

| z   | Menu +                     |  |
|-----|----------------------------|--|
| enu | :<br>Hand Off              |  |
|     | Discharge Summary          |  |
|     | Orders 🕂 Add               |  |
|     | Task List                  |  |
|     | MAR                        |  |
|     | MAR Summary                |  |
|     | Med List 🕂 Add             |  |
|     | 1&0                        |  |
|     | Results Review             |  |
|     | Assessments                |  |
|     | Overview                   |  |
|     | Review Chart               |  |
|     | Documents                  |  |
|     | Form Browser               |  |
|     | Allergies 🕂 Add            |  |
|     | Patient Info               |  |
|     | Histories                  |  |
|     | Problems and Diagnoses     |  |
|     | Transfusion Summary Report |  |
|     | Patient Schedule           |  |
|     | Reference Text Browser     |  |

You can tack it in place by clicking on the .

|   | Menu           |        |
|---|----------------|--------|
|   | Hand Off       | - 11   |
|   | Discharge Summ | ary    |
| l | Orders         | 🕂 Add  |
|   | Task List      | ears ( |

Now the MENU will stay in place, and the Menu has changed color.

| Menu              | <b></b> | < |
|-------------------|---------|---|
| Hand Off          |         | é |
| Discharge Summary |         |   |
| Orders            | 🕈 Add   |   |
| Task List         |         | 2 |

On the Navigational/ Menu Bar there are + Add buttons. When you click on this feature, it will immediately open to an appropriate" add" window screen.

| 🕇 Add |  |  |  |
|-------|--|--|--|
|       |  |  |  |
|       |  |  |  |
|       |  |  |  |
| 🕂 Add |  |  |  |
| 1&0   |  |  |  |
|       |  |  |  |
|       |  |  |  |